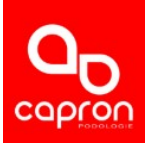

## PARAMETRAGE ENVOI DE MAIL AVEC GMAIL

Connectez-vous à votre boite aux lettres. Cliquer en haut à droite sur votre photo de profil puis sur **Gérer votre compte Google** 

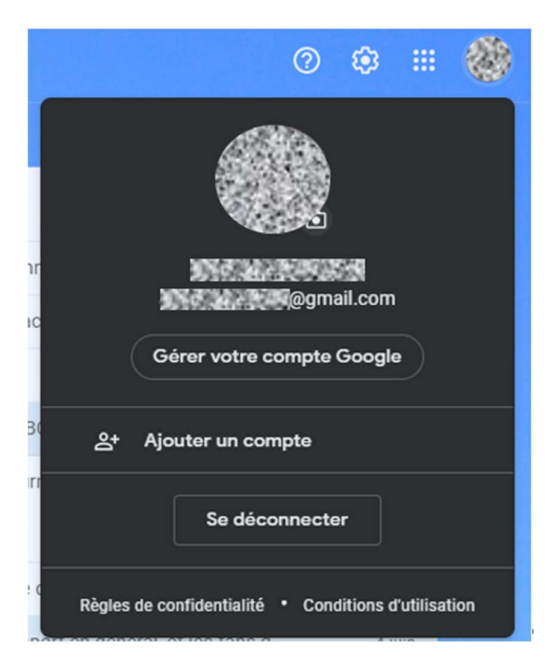

| Sécurité |    |                            |
|----------|----|----------------------------|
|          | Go | ogle Compte Q Rec          |
|          |    |                            |
|          | ٢  | Accueil                    |
|          | Ē  | Informations personnelles  |
|          | ۲  | Données et confidentialité |
|          | ⋳  | Sécurité                   |
|          | De | Contacts et partage        |
|          |    | Paiements et abonnements   |
|          | í  | À propos                   |

Dans la section « Connexion à Google », vérifier que la validation en deux étapes est activée. Si ce n'est pas le cas sélectionner **Validation en deux étapes** puis **Commencer**. Suivez les instructions à l'écran.

## Cliquer ensuite sur Sécurité

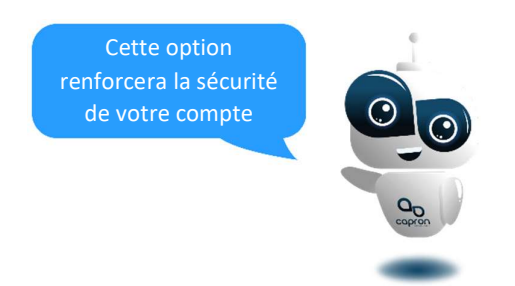

Une fois la validation en deux étapes activée, sélectionner Mots de passe des applications. Si vous ne le trouver pas effectuer une recherche.

| Connexion à Google             |                                      |   |
|--------------------------------|--------------------------------------|---|
| Mot de passe                   | Dernière modification : 25 oct. 2013 | > |
| Validation en deux étapes      | ✓ Activé                             | > |
| Mots de passe des applications | Aucun                                | > |

Dans le menu déroulant, sélectionner Autre (Nom personnalisé) :

| es mots de passe d'application vous<br>'applications sur des appareils non c<br>evez saisir le mot de passe qu'une fo | permettent de vous connecter a votre compte Google a partir<br>ompatibles avec la validation en deux étapes. Comme vous ne<br>sis, vous n'avez pas besoin de le mémoriser. En savoir plus |
|----------------------------------------------------------------------------------------------------|----------------------------------------------------------------------------------------------------|
| Vous n'avez aucun mot de passe c<br>Sélectionnez l'application et l'appl                                              | l'application.<br>areil pour lesquels vous souhaitez générer le mot de passe                                                                                                    |
| d'application.                                                                                                    |                                                                                                    |
| Sélectionnez une application                                                                                          | Sélectionnez un appareil                                                                                                    |
| Sélectionnez une application<br>Messagerie                                                                            | Sélectionnez un appareil 👻                                                                                                    |
| Sélectionnez une application<br>Messagerie<br>Agenda                                                                  | Sélectionnez un appareil 👻<br>GÉNÉRER                                                                                                    |
| Sélectionnez une application<br>Messagerie<br>Agenda<br>Contacts                                                      | Sélectionnez un appareil 👻<br>GÉNÊRER                                                                                                    |
| Sélectionnez une application<br>Messagerie<br>Agenda<br>Contacts<br>YouTube                                           | Sélectionnez un appareil 👻<br>GÉNÉRER                                                                                                    |

Donner un nom, par exemple « Cadelio » puis cliquer sur GENERER :

## $\leftarrow \ \ \text{Mots de passe des applications}$

Les mots de passe d'application vous permettent de vous connecter à votre compte Google à partir d'applications sur des appareils non compatibles avec la validation en deux étapes. Comme vous ne devez saisir le mot de passe qu'une fois, vous n'avez pas besoin de le mémoriser. En savoir plus

| Vous n'avez aucun mo                     | ot de passe d'applicat | tion.                                             |
|------------------------------------------|------------------------|---------------------------------------------------|
| Sélectionnez l'applica<br>d'application. | tion et l'appareil pou | r lesquels vous souhaitez générer le mot de passe |
| Podosat6                                 | ×                      |                                                   |
|                                          |                        | GÉNÉRER                                           |

Copier le texte se trouvant dans l'encadrer jaune :

|                                | Mot de passe d'application pour votre appare                                                                                                    |
|--------------------------------|----------------------------------------------------------------------------------------------------|
|                                | yeby dsqz boen clmb                                                                                                    |
|                                | Comment l'utiliser ?                                                                                                    |
| Email<br>securesally@gmail.com | Accédez aux paramètres de votre compte<br>Google dans l'application ou l'appareil que<br>vous essayez de configurer. Remplacez le mo<br>de passe par celui de 16 caractères indiqué c                                                                                                  |
| Password                       | dessus.<br>Tout comme votre mot de passe classique, cr<br>mot de passe spécifique à une application<br>permet d'accorder un accès complet à votre<br>compte Google. Étant donné que vous n'avez<br>pas besoin de le mémoriser, ne le notez nulle<br>part une le nartager avec nersonne |